## **Steps for Dashboard Change in NOCAS**

1. Applicant has to login in NOCAS using the email ID to which he/she want the NOCID to get transferred in:

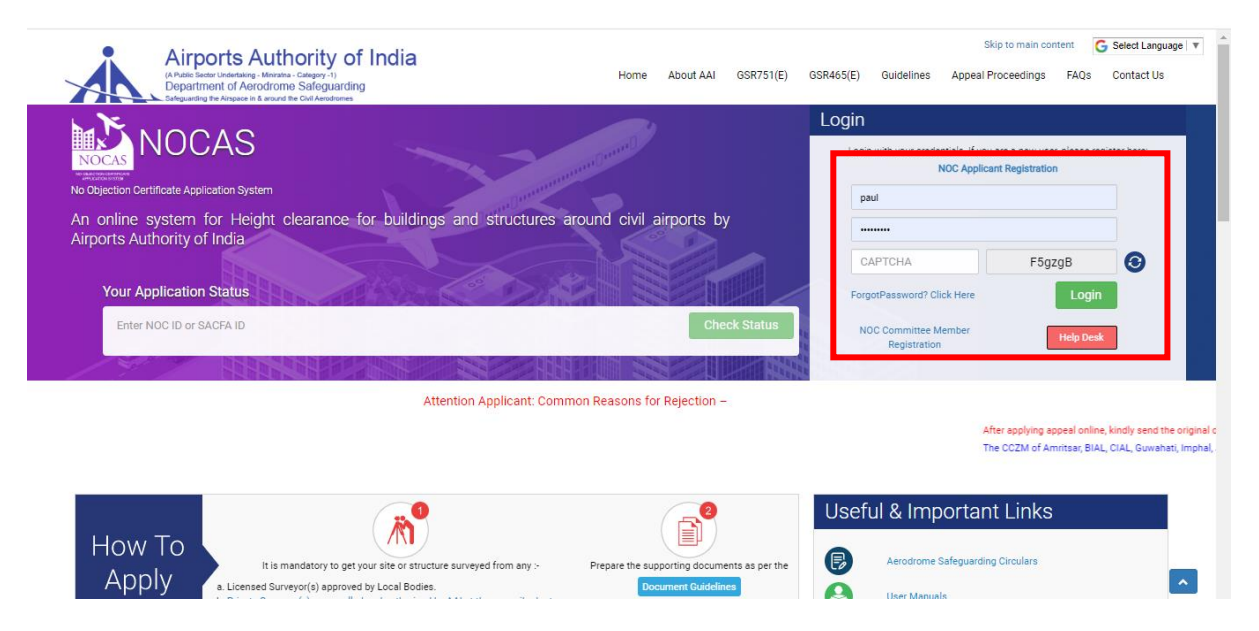

2. Applicant will click on Dashboard Change option in the Main Menu:

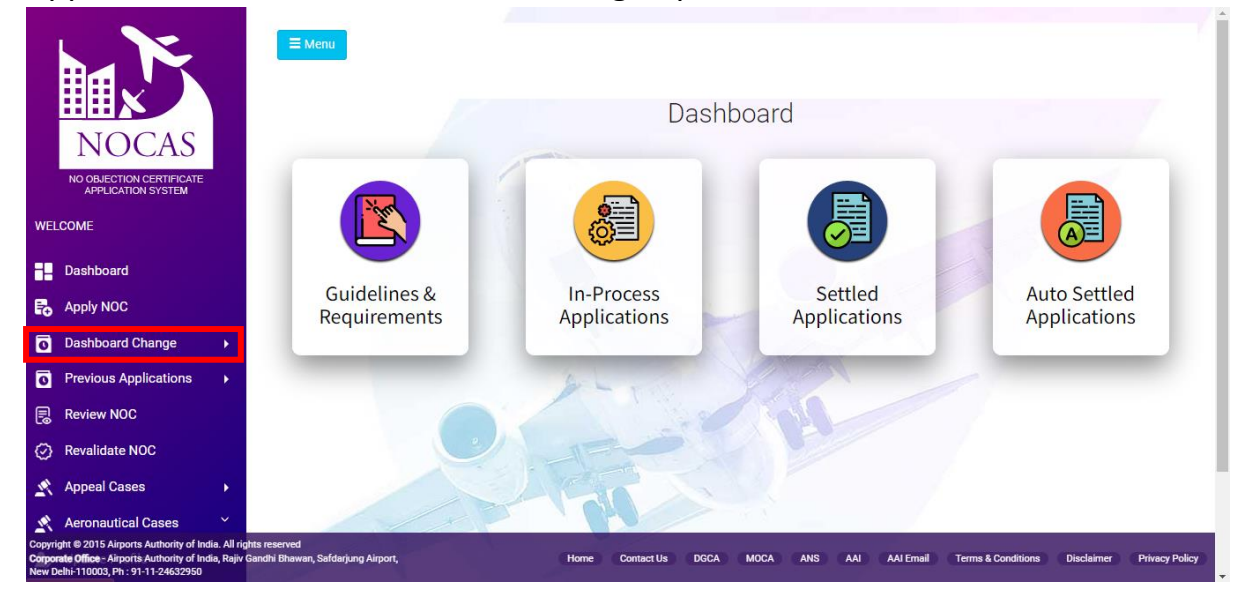

3. The applicant will then click on the "Apply" sub menu:

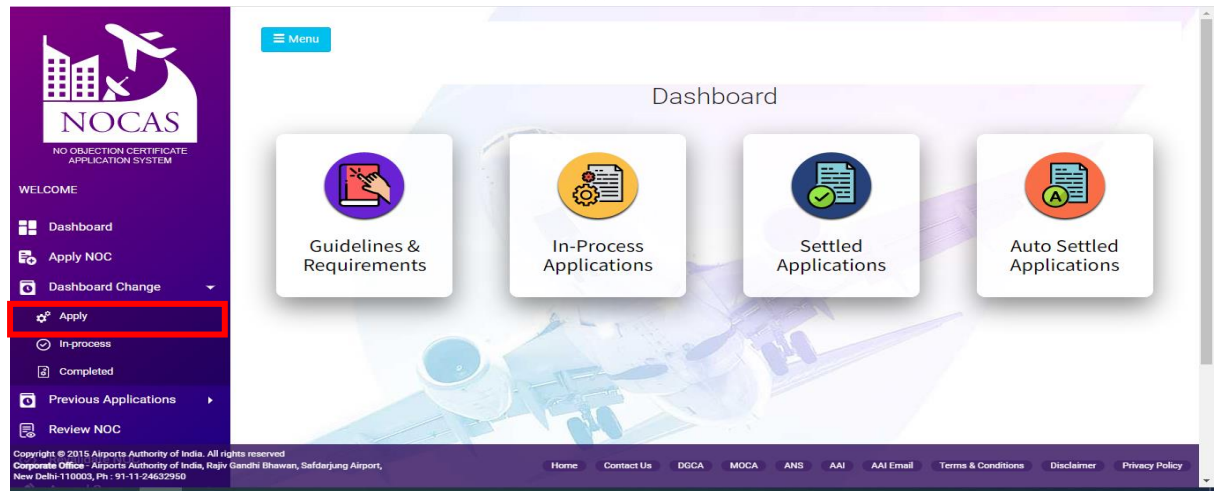

4. After step 3, a window will appear applicant will have to search the NOCID, for which he/she wants implement do dashboard change

|        | NOCAS                                                                    |                                   | Se                       | earch NOC Ap           | oplication     |      |             |      |      |     |               |                      |                       |            | •              |   |
|--------|--------------------------------------------------------------------------|-----------------------------------|--------------------------|------------------------|----------------|------|-------------|------|------|-----|---------------|----------------------|-----------------------|------------|----------------|---|
|        | NO OBJECTION CERTIFICATE<br>APPLICATION SYSTEM                           |                                   | _                        |                        |                |      | 8           |      |      |     |               |                      |                       | 199        |                |   |
|        |                                                                          |                                   | NOC                      | Applications           | List           |      |             |      |      |     |               |                      |                       |            | •              |   |
| W<br>N | ELCOME<br>DCASHELP2                                                      |                                   |                          |                        |                |      |             |      |      |     |               |                      |                       |            |                |   |
| Da     | shboard                                                                  |                                   |                          |                        |                |      |             |      |      |     |               |                      |                       |            |                |   |
| Ð      | Apply NOC                                                                |                                   |                          |                        |                |      |             |      |      |     |               |                      |                       |            |                |   |
| 0      | Dashboard Change                                                         | •                                 |                          |                        |                |      |             |      |      |     |               |                      |                       |            |                |   |
| 0      | Previous Applications                                                    | •                                 |                          |                        |                |      |             |      |      |     |               |                      |                       |            |                |   |
| B      | Review NOC                                                               |                                   |                          |                        |                |      |             |      |      |     |               |                      |                       |            |                |   |
| 0      | Revalidate NOC                                                           |                                   |                          |                        |                |      |             |      |      |     |               |                      |                       |            |                |   |
| 2      | Appeal Cases                                                             | •                                 |                          |                        |                |      |             |      |      |     |               |                      |                       |            |                |   |
| 2      | Aeronautical Cases                                                       | ×                                 | 2                        |                        |                |      |             |      |      |     |               |                      |                       |            |                |   |
| •      | Update Profile                                                           |                                   |                          |                        |                |      |             |      |      |     |               |                      |                       |            |                |   |
| He     | lp Desk 🕜 Help                                                           |                                   |                          |                        |                | (11  | Contract Up | Deet | MOCA |     |               | AT Frend             | Torres & Constitution | Districtor | Deixen Delina  | d |
| Copy   | right © 2015 Airports Authority o<br>prate Office - Airports Authority o | of India. All r<br>of India, Raji | ights rese<br>v Gandhi I | erved<br>Bhawan, Safda | rjung Airport, | Home | Contact Us  | DGCA | MOCA | Ans | - /0 <b>u</b> | <del>vu em</del> ail | Terms & Conditions    | Discialmer | Privacy Policy |   |

5. After step 4, the applicant will select the NOC ID and will click on "Dashboard Change" Option:

|                                    | ≡ Henu                    |                               |                                     |                                              |  |  |
|------------------------------------|---------------------------|-------------------------------|-------------------------------------|----------------------------------------------|--|--|
| NOCAS                              | Search NOC Application    |                               |                                     | ٥                                            |  |  |
| WELCOME                            | NOC ID                    | APPLICANT NAME                |                                     |                                              |  |  |
| NOCASHELP2                         | VISA/30018/8/110612/006   |                               |                                     |                                              |  |  |
| Dashboard                          | STATUS                    | FROM                          | то                                  |                                              |  |  |
| Apply NOC                          | Select Status             | DD/MM/YYYY                    | DD/MM/YYYY                          | 1025                                         |  |  |
| Dashboard Change                   |                           | Search                        |                                     |                                              |  |  |
| • Previous Applications            |                           | 1-                            | The Fills                           |                                              |  |  |
| Review NOC                         | NOC Applications List     | Site Address NOC Revalid Stat | us Dashboard Change Statu IssueDate | Remarks                                      |  |  |
| Revalidate NOC                     | 1 visa/south/8/110612/006 |                               |                                     |                                              |  |  |
| Appeal Cases                       |                           |                               |                                     |                                              |  |  |
| 🖍 Aeronautical Cases 🎽             | Dashboard Change          |                               |                                     |                                              |  |  |
| 🕹 Update Profile                   |                           |                               |                                     |                                              |  |  |
| Help Desk ? Help                   |                           |                               |                                     |                                              |  |  |
| Convict Convict Authority of India | All rights reserved       | Home Contact                  | t Us DGCA MOCA ANS AAI AAIEmail     | Terms & Conditions Disclaimer Privacy Policy |  |  |

6. After Step 5, the applicant will fill the application form and will submit the Undertaking 1G and will thereafter click submit:

| NOCAS                                                                                       |                                                                                                    | stagenocas2.aai.aero says                                                                            |                                                         |                                           | Update Profile  Logout  Change Password  Help                                                                                                    |
|---------------------------------------------------------------------------------------------|----------------------------------------------------------------------------------------------------|----------------------------------------------------------------------------------------------------|---------------------------------------------------------|-------------------------------------------|----------------------------------------------------------------------------------------------------|
| Dashboard     Apply NOC     Settled Cases     Review NOC     Revalidate NOC                 | Dashboard Change Form<br>NGCAS ID<br>Old Applicant Name<br>Old Applicant Email-ID                            | Are you sure you want to do the Dashboard Change re<br>With this NOCAS ID : VISA/SOUTH//B/110612/006 | equest.l                                                | 12/006<br>ICTION COMPANY INDIA PVT LTD    |                                                                                                    |
|                                                                                             | Old Applicant's Mobile Number<br>New Applicant Name<br>New Applicant Email-ID<br>New Applicant Mobile Number |                                                                                                    | 9603347018<br>NocasHelp2<br>paul@aai.aero<br>9311911370 |                                           |                                                                                                    |
|                                                                                             | File size should be less than and Document Name Undertaking Form (1C)                                        | equal to 5 MB and pdf only<br>File Namo<br>ALI_SOUTH_B_010223_735906 pdf                             | View Remo                                               | we                                        |                                                                                                    |
|                                                                                             | Submit                                                                                                    | Home   Contact Us   DGCA   MOCA   ARS   A                                                            | AI   AAI Email                                          |                                           |                                                                                                    |
| Corporate Office :<br>Airports Authority of India, Rajiv Gandhi Bhawan,Safda<br>11-24632950 | rjung Airport,New Delhi-110003 Ph : 91-                                                                      |                                                                                                    |                                                         | Co<br>Site best viewed on Chrome 40+, Fir | Terms & Conditions   Disclaimer   Privacy Policy<br>pyright © 2015 Airports Authority of India. All rights reserved.<br>refox 36+ & IE 11.0 or above, with 1376px X 768px Resolution |

- 7. After step 6, the applicant will click "make payment" button to make the required payment after entering payment details i.e. :
  - a. Rs. 5900/-, in case TDS is not deducted;
  - b. Rs. 5400/-, in case TDS is deducted;

| NOCAS                                                                           | ■ WELCOME                             |                     |                                     |                               | Update Profile  Logout  Change Password  Help                                                                        |  |  |  |
|---------------------------------------------------------------------------------|---------------------------------------|---------------------|-------------------------------------|-------------------------------|----------------------------------------------------------------------------------------------------|--|--|--|
| Dashboard                                                                       | Dashboard Change Form                 | Dashboard Change    | e Billing Details                   | 3                             |                                                                                                    |  |  |  |
| Apply NOC                                                                       | NOCAS ID                              | Owner Name:*        | NocasHelp2                          | )612/006                      |                                                                                                    |  |  |  |
| □ Settled Cases <                                                               | Old Applicant Name                    | Email ID:*          | paul@aai.aero                       | RUCTION COMPANY INDIA PVT LTD |                                                                                                    |  |  |  |
| 📨 Review NOC                                                                    | Old Applicant Email-ID                | State:/             | Delhi 🗸                             |                               |                                                                                                    |  |  |  |
| Revalidate NOC                                                                  | Old Applicant's Mobile Number         | Phone:4<br>GST No:  | 9310911370<br>•Yes ONo              |                               |                                                                                                    |  |  |  |
|                                                                                 | New Applicant Name                    | PAN NO:**           | 07AAJCA1389G6ZG<br>ASDSR4567E       |                               |                                                                                                    |  |  |  |
|                                                                                 | New Applicant Email-ID                | TDS:                | Yes ONo   O7AAJCA1389G6ZG           |                               |                                                                                                    |  |  |  |
|                                                                                 | New Applicant Mobile Number           |                     |                                     |                               |                                                                                                    |  |  |  |
|                                                                                 | File size should be less than and equ | 5                   | Submit                              |                               |                                                                                                    |  |  |  |
|                                                                                 | Document Name                         | File Na             | ame                                 |                               |                                                                                                    |  |  |  |
|                                                                                 | Undertaking Form (1C) CALI            | SOUTH_B_010823_7359 | 906.pdf View R                      | emove                         |                                                                                                    |  |  |  |
| Dashboard change details submitted successfully                                 |                                       |                     |                                     |                               |                                                                                                    |  |  |  |
|                                                                                 | Make Payment                          |                     |                                     |                               |                                                                                                    |  |  |  |
|                                                                                 |                                       | Home   Contact Us   | DGCA   MOCA   ANS   AAI   AAI Email |                               |                                                                                                    |  |  |  |
| Corporate Office :<br>Airports Authority of India, Rajiv Gandhi Bhawan,Safdarju | ng Airport,New Delhi-110003 Ph : 91-  |                     |                                     | Cop                           | Terms & Conditions   Disclaimer   Privacy Policy<br>pyright © 2015 Airports Authority of India. All rights reserved. |  |  |  |